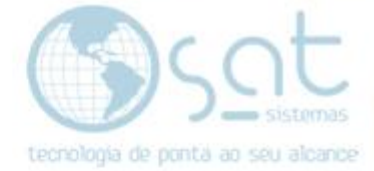

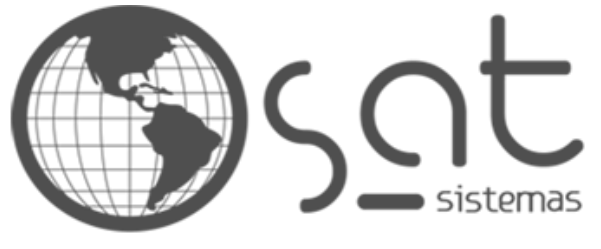

tecnologia de ponta ao seu alcance

# DOCUMENTAÇÃO

## CONFIGURAÇÃO TINTOMÉTRICO

Documentação passo a passo - Configuração do tintométrico

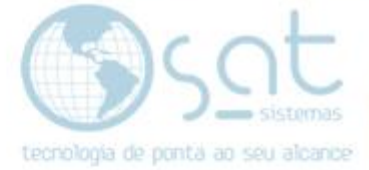

### **SUMÁRIO**

1 – Configurando o tintométrico
 I – Entre no Sistema e siga o passo a passo

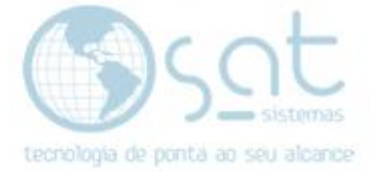

### 1 – CONFIGURANDO O TINTOMETRICO

#### I – Entre no Sistema e siga o passo a passo

Clique em "Cadastro" e "Parâmetros do Sistema"

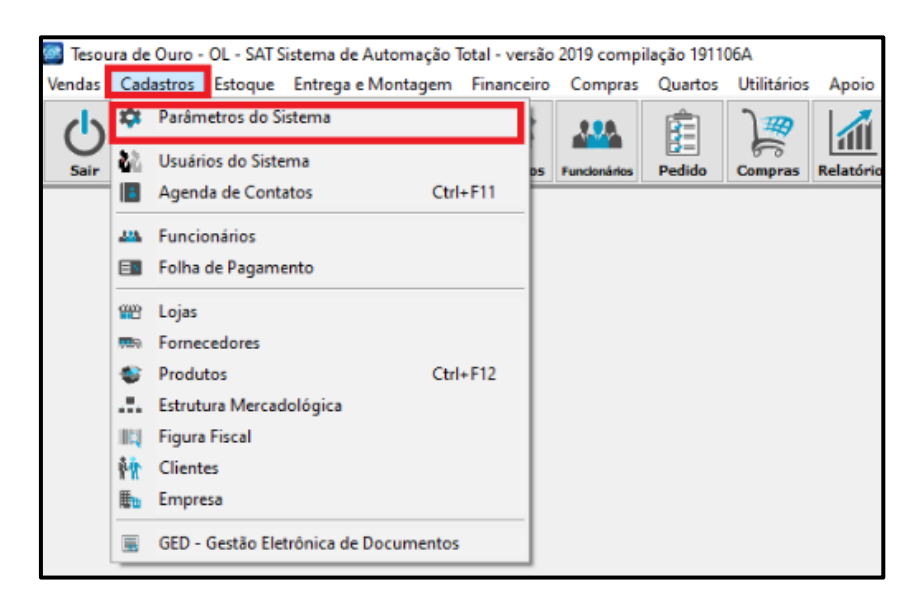

Em seguida vá em

#### Servidores > Tintométricos > Sherwin Wiliams

| 🧱 Tesoura de Ouro - OL - SAT - Parámetros do Sistema - versão 2019 compilação 191122A                         | - | $\times$ |
|----------------------------------------------------------------------------------------------------|---|----------|
| Parâmetros do Sistema                                                                                         |   |          |
| Esc - Eechar F3 - Salvar                                                                                      |   |          |
| Vendas Cadastros Estoque Entrega e Montagem Financeiro Compras Ocupação Utilitários Servidores                |   |          |
| Servidor SAT on line Servidor de Franquia SAT e commerce Tintométricos Servidores de Importação Arquivo Morto |   |          |
| Sherwin Williams Resicolor Coral Lazzuril Suvinil                                                             |   |          |
| Sherwin Williams                                                                                              |   |          |
| IP Servidor Sherwin Williams                                                                                  |   |          |
|                                                                                                    |   |          |
| Será necessário compartilhar uma pasta neste servidor com o nome "SW COLOR"                                   |   |          |
| Fator de Correção da Quantidade                                                                               |   |          |
| 0,0009765625                                                                                                  |   |          |
|                                                                                                    |   |          |
| V Testar Conexão                                                                                              |   |          |
|                                                                                                    |   |          |
|                                                                                                    |   |          |
|                                                                                                    |   |          |
|                                                                                                    |   |          |
|                                                                                                    |   |          |
|                                                                                                    |   |          |
|                                                                                                    |   |          |
|                                                                                                    |   |          |
|                                                                                                    |   |          |
| Desenvolvido por SAT Sistemas                                                                                 |   |          |

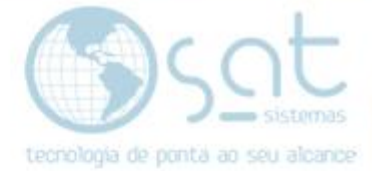

Colocar o ip do servidor da (SHERWIN WILIAMS)

COMPARTILHAR A PASTA (SW COLOR)

EM SEGUIDA (TESTAR CONEXÃO)

OBS: VERIFICAR O FIREWALL DO WINDOWS

| 🌃 Tesoura de Ouro - OL - SAT - Parâmetros do Sistema - versão 2019 compilação 191122A                         | _ | $\times$ |
|----------------------------------------------------------------------------------------------------|---|----------|
| Parâmetros do Sistema                                                                                         |   |          |
| Esc - <u>F</u> echar 💾 F3 - Salvar                                                                            |   |          |
| Vendas Cadastros Estoque Entrega e Montagem Financeiro Compras Ocupação Utilitários Servidores                |   |          |
| Servidor SAT on line Servidor de Franquia SAT e-commerce Tintométricos Servidores de Importação Arquivo Morto |   |          |
| Sherwin Wiliams Resicolor Coral Lazzuril Suvinil                                                              |   |          |
| Sherwin Williams                                                                                              |   |          |
|                                                                                                    |   |          |
| Sera necessario comparuinar uma pasta neste servidor com o nome "SW COLOR"                                    |   |          |
| Fator de Correção da Quantidade                                                                               |   |          |
| 0,0009765625                                                                                                  |   |          |
| ✓ Testar Conexão                                                                                              |   |          |
|                                                                                                    |   |          |
|                                                                                                    |   |          |
|                                                                                                    |   |          |
|                                                                                                    |   |          |
|                                                                                                    |   |          |
|                                                                                                    |   |          |
|                                                                                                    |   |          |
|                                                                                                    |   |          |
| 🖤 Desenvolvido por SAT Sistemas                                                                               |   |          |

Colocar o ip do servidor da (RESICOLOR)

COMPARTILHAR A PASTA (RESICOLOR)

EM SEGUIDA (TESTAR CONEXÃO)

OBS: VERIFICAR O FIREWALL DO WINDOWS

| 🌃 Tesoura de Ouro - OL - SAT - Parâmetros do Sistema - versão 2019 compilação 191122A                         | - | Х |
|----------------------------------------------------------------------------------------------------|---|---|
| Parâmetros do Sistema                                                                                         |   |   |
| 🗙 Esc - Eechar 📔 F3 - Salvar                                                                                  |   |   |
| Vendas Cadastros Estoque Entrega e Montagem Financeiro Compras Ocupação Utilitários Servidores                |   |   |
| Servidor SAT on line Servidor de Franquia SAT e-commerce Tintométricos Servidores de Importação Arquivo Morto |   |   |
| Sherwin Williams Resicolor Coral Lazzuril Suvinil                                                             |   | _ |
| Resicolor                                                                                                    |   |   |
| IP Servidor Resicolor                                                                                         |   |   |
| Sera necessario compartilhar uma pasta neste servidor com o nome "Resicolor"                                  |   |   |
| 🖌 Testar Conexão                                                                                              |   |   |
|                                                                                                    |   |   |
|                                                                                                    |   |   |
|                                                                                                    |   |   |
|                                                                                                    |   |   |
|                                                                                                    |   |   |
|                                                                                                    |   |   |
|                                                                                                    |   |   |
|                                                                                                    |   |   |
|                                                                                                    |   |   |
|                                                                                                    |   |   |
| Desenvolvido por SAT Sistemos                                                                                 |   |   |

Página 4

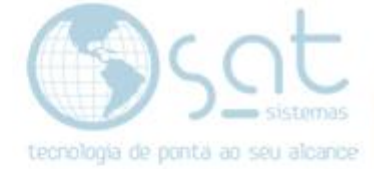

Colocar o ip do servidor da (CORAL)

EM SEGUIDA (TESTAR CONEXÃO)

OBS: VERIFICAR O FIREWALL DO WINDOWS

| 🧐 Tesoura de Ouro - OL - SAT - Parâmetros do Sistema - versão 2019 compilação 191122A                         | _ | × |
|----------------------------------------------------------------------------------------------------|---|---|
| Parâmetros do Sistema                                                                                         |   |   |
| 🗙 Esc- <u>Fe</u> char 💾 F3-Salvar                                                                             |   |   |
| Vendas Cadastros Estoque Entrega e Montagem Financeiro Compras Ocupação Utilitários Servidores                |   |   |
| Servidor SAT on line Servidor de Franquia SAT e-commerce Tintométricos Servidores de Importação Arquivo Morto |   |   |
| Sherwin Williams Resicolor Coral Lazzuril Suvinil                                                             |   |   |
| Coral                                                                                                    |   |   |
| IP Servidor Coral                                                                                             |   |   |
|                                                                                                    |   |   |
| ✓ Testar Conexão                                                                                              |   |   |
|                                                                                                    |   |   |
|                                                                                                    |   |   |
|                                                                                                    |   |   |
|                                                                                                    |   |   |
|                                                                                                    |   |   |
|                                                                                                    |   |   |
|                                                                                                    |   |   |
|                                                                                                    |   |   |
|                                                                                                    |   |   |
|                                                                                                    |   |   |
|                                                                                                    |   |   |

Clique na "Lazzuril"

O BANCO LAZZURIL TEM QUE ESTA DENTRO DA PASTA DO SAT.

EXEMPLO (LAZZURIL.FDB).

EM SEGUIDA (TESTAR CONEXÃO)

OBS: VERIFICAR O FIREWALL DO WINDOWS

| 🐻 Tesoura de Ouro - OL - SAT - Parâmetros do Sistema - versão 2019 compilação 191122A                         | - | Х |
|----------------------------------------------------------------------------------------------------|---|---|
| Parâmetros do Sistema                                                                                         |   |   |
| 🗙 Esc - Eechar 📔 F3 - Salvar                                                                                  |   |   |
| Vendas Cadastros Estoque Entrega e Montagem Financeiro Compras Ocupação Utilitários Servidores                |   |   |
| Servidor SAT on line Servidor de Franquia SAT e-commerce Tintométricos Servidores de Importação Arquivo Morto |   |   |
| Sherwin Williams Resicolor Loral Lazzuri                                                                      |   |   |
|                                                                                                    |   |   |
| ✓ Importar "Bases", "Fórmulas" e "Produtos"                                                                   |   |   |
| ✓ Testar Conexão                                                                                              |   |   |
|                                                                                                    |   |   |
|                                                                                                    |   |   |
|                                                                                                    |   |   |
|                                                                                                    |   |   |
|                                                                                                    |   |   |
|                                                                                                    |   |   |
|                                                                                                    |   |   |
|                                                                                                    |   |   |
|                                                                                                    |   |   |
| Desenvolvido nor SAT Sistemos                                                                                 |   |   |

Página 5

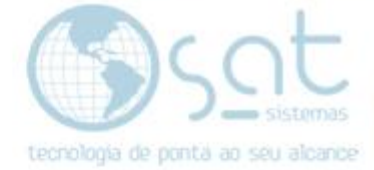

#### Colocar o ip do (SUVINIL)

NOME DO BANCO DE DADOS

USUARIO E SENHA DO BANCO.

EM SEGUIDA TESTAR CONEXÃO.

**OBS: VERIFICAR O FIREWALL DO WINDOWS** 

| 🐻 Tesoura de Ouro - OL - SAT - Parâmetros do Sistema - versão 2019 compilação 191122A                                                                  | _ | ×    |
|----------------------------------------------------------------------------------------------------|---|------|
| Parâmetros do Sistema                                                                                                    |   |      |
| 🗙 Esc - Eechar 💾 F3 - Salvar                                                                                                    |   | <br> |
| Vendas Cadastros Estoque Entrega e Montagem Financeiro Compras Ocupação Utilitários Servidores                                                         |   |      |
| Servidor SAT on line Servidor de Franquia SAT e-commerce 1 intometricos Servidores de Importação Arquivo Morto                                         |   |      |
| Suvinil IP ou Nome do Servidor Suvinil Nome do Banco de Dados Suvinil Usuário do Banco de Dados Suvinil Senha do Banco de Dados Suvinil Testar Conexão |   |      |
| Desenvolvido por SAT Sistemas                                                                                                    |   |      |

**OBS:** o compartilhamento tem que ser no servidor tintometrico e não na maquina que está configurando o sat

#### Finalizado!!